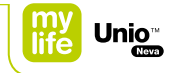

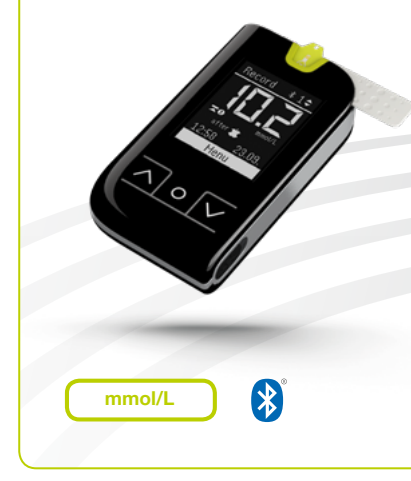

Gebrauchsanleitung Blutzuckermesssystem

Manuel d'utilisateur Système de mesure de la glycémie

Manuale utente Sistema di misurazione della glicemia

Gebruikershandleiding Bloedglucose meetsysteem

😧 🕑 💟 More freedom. More confidence. With mylife<sup>™</sup>.

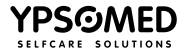

#### Voorwoord

Hartelijk dank dat u voor het mylife<sup>™</sup> Unio<sup>™</sup> Neva-bloedglucosemeetsysteem hebt gekozen. Gelieve deze handleiding grondig te lezen voordat u uw bloedglucose test. Hierin vindt u alle informatie die u nodig heeft om het product te gebruiken. De mylife<sup>™</sup> Unio<sup>™</sup> Nevabloedglucosemeter mag alleen gebruikt worden met mylife<sup>™</sup> Unio<sup>™</sup> teststrips en mylife<sup>™</sup> ControlGDH-controlevloeistof. Het gebruik van andere teststrips of controlevloeistoffen kan tot onjuiste testresultaten leiden.

Het wordt aanbevolen om de bloedglucosespiegel regelmatig te meten. Het mylife<sup>™</sup> Unio<sup>™</sup> Neva-bloedglucosemeetsysteem is nauwkeurig en gebruiksvriendelijk, en is daarom een betrouwbaar hulpmiddel voor diabetesmanagement.

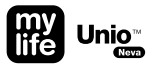

De mylife<sup>™</sup> AutoLance<sup>™</sup>-prikpen en de mylife<sup>™</sup> Lancets zijn bedoeld voor eigen metingen door de patiënt. Deze producten mogen niet door meer dan een persoon gebruikt worden, wegens het risico op kruisinfectie.

Het mylife<sup>™</sup> Unio<sup>™</sup> Neva-bloedglucosemeetsysteem is vervaardigd door Bionime Corporation en wordt gedistribueerd door Ypsomed Distribution AG.

Indien u nog vragen of opmerkingen heeft, kunt u altijd contact opnemen met uw plaatselijke Ypsomed-klantenservice (zie pagina 91).

## Inhoudsopgave

#### Eerste stappen

| Beoogd gebruik                                                              | 6  |
|-----------------------------------------------------------------------------|----|
| Inhoud mylife <sup>™</sup> Unio <sup>™</sup> Neva-pakket                    | 7  |
| Draadloze technologie Bluetooth®                                            | 8  |
| mylife™ Unio™ Neva-bloedglucosemeter                                        | 10 |
| Eerste keer opstarten met Bluetooth <sup>®</sup> en mylife <sup>™</sup> App | 12 |
| Eerste keer opstarten zonder Bluetooth®                                     | 15 |
| Hoe voert u een bloedglucosemeting uit                                      | 20 |
| – als Bluetooth® in gebruik is                                              | 25 |
| – als gebruik wordt gemaakt van vliegtuigmodus                              | 27 |
| - als Bluetooth® niet is geconfigureerd                                     | 29 |
| Hoe werkt Bluetooth®                                                        | 31 |

#### mylife<sup>™</sup> Unio<sup>™</sup> Neva-bloedglucosemeter

| Markeringen                                      | 33 |
|--------------------------------------------------|----|
| Hoe voegt u markeringen van uw resultaten toe of |    |
| wijzigt u de markeringen                         | 34 |
| Menubegeleiding                                  | 35 |
| Rapporten: testresultaten oproepen               | 37 |
| Gemiddelden: gemiddelde testresultaten oproepen  | 38 |
| Alarm: hoe een alarm instellen                   | 41 |
| Instellingen: draadloos/apparaatbeheer           | 43 |
| Instellingen: volume instellen                   | 47 |
| Instellingen: datum/tijd instellen               | 48 |
| Instellingen: BG-doelbereik instellen            | 51 |
| Instellingen: taal instellen                     | 53 |
| Kwaliteitscontroletest met                       |    |
| mylife <sup>™</sup> ControlGDH-controlevloeistof | 54 |
| Databeheer                                       | 62 |
| Batterij vervangen                               | 64 |

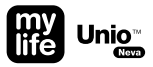

| mylife™ AutoLance™-prikpen                        |    | Verdere informatie                                                                                                    |
|---------------------------------------------------|----|----------------------------------------------------------------------------------------------------|
| Overzicht                                         | 68 | Voorzorgsmaatregelen                                                                                                    |
| Hantering                                         | 69 | Beperkingen van de mylife™Unio™ Neva-meter                                                                                                    |
| Testen op een andere plaats (AST)                 | 71 | Onderhouden en reinigen van de meter                                                                                                    |
|                                                   |    | Foutmeldingen en probleemoplossing                                                                                                    |
|                                                   |    | Technische specificaties                                                                                                    |
|                                                   |    | De mylife <sup>™</sup> Unio <sup>™</sup> Neva-meter, mylife <sup>™</sup> Unio <sup>™</sup> -teststrips,<br>mylife <sup>™</sup> AutoLance <sup>™</sup> en mylife <sup>™</sup> Lancets weggooien |
| mylife <sup>™</sup> Unio <sup>™</sup> -teststrips | 74 | Garantie                                                                                                    |
|                                                   |    | Klantenservice                                                                                                    |
|                                                   |    | Beschrijving van de gebruikte symbolen                                                                                                    |
|                                                   |    | Fabrikant                                                                                                    |

## Beoogd gebruik

Het mylife<sup>™</sup> Unio<sup>™</sup> Neva-bloedglucosemeetsysteem is bestemd voor in-vitrodiagnostische tests (buiten het lichaam) door de patiënt zelf. De codering van de teststrips wordt automatisch gedetecteerd. Het testresultaat is plasma-equivalent en wordt bereikt door gebruik te maken van (a) vers capillair volbloed dat kan worden afgenomen uit de vingertop, handpalm of onderarm, (b) veneuze of (c) arteriële volbloedmonsters.

Raadpleeg uw behandelaar voor instructies voor correct gebruik van het systeem. De medewerkers van onze klantenservice staan klaar om u te helpen.

Behandelaars kunnen het mylife<sup>™</sup> Unio<sup>™</sup> Neva-bloedglucosemeetsysteem gebruiken voor de follow-up van de bloedglucoseniveaus in medische instellingen.

Voor een beter begrip van deze gebruikershandleiding zal het mylife<sup>™</sup> Unio<sup>™</sup> Neva-bloedglucosemeetsysteem verder "BGMS" worden genoemd; de mylife<sup>™</sup> Unio<sup>™</sup> Neva-bloedglucosemeter verder "meter"; de mylife<sup>™</sup> SoftCase verder "SoftCase"; de mylife<sup>™</sup> Unio<sup>™</sup>-teststrips verder "teststrips"; de mylife<sup>™</sup> AutoLance<sup>™</sup>-prikpen verder "prikpen"; de mylife<sup>™</sup> Lancets verder "lancetten"; de mylife<sup>™</sup> ControlGDH-controlevloeistof verder "controlevloeistof", de mylife<sup>™</sup> App/mylife<sup>™</sup> Software verder "app" en de smartphone of pc verder "mobiel apparaat".

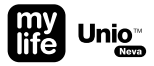

#### Inhoud mylife<sup>™</sup> Unio<sup>™</sup> Neva-pakket

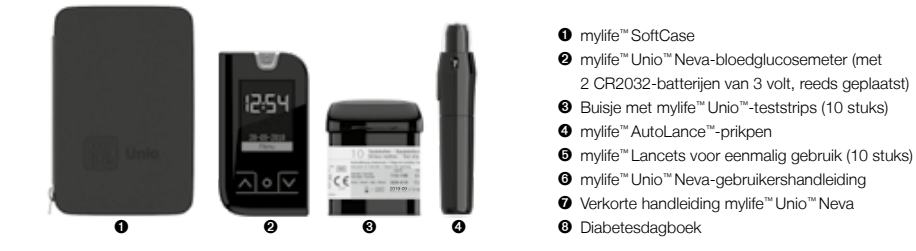

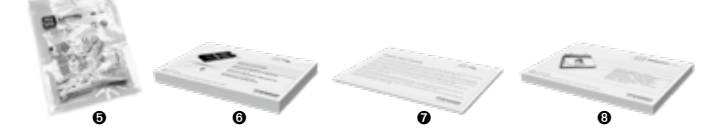

#### Draadloze technologie Bluetooth®

De draadloze technologie Bluetooth<sup>®</sup> wordt gebruikt voor de meeste smartphones en veel andere apparaten. Uw mylife<sup>™</sup> Unio<sup>™</sup> Neva-meter gebruikt de draadloze technologie Bluetooth<sup>®</sup> voor koppeling met compatibele draadloze apparatuur (zoals pc's en smartphones), voor het overdragen van uw bloedglucoseresultaten.

De mylife<sup>™</sup> Unio<sup>™</sup> Neva-meter is ontworpen voor gebruik met de mylife<sup>™</sup> App.

Surf naar www.mylife-diabetescare.com voor informatie over de draadloze apparaten die compatibel zijn met uw mylife<sup>™</sup> Unio<sup>™</sup> Neva-meter, en waar/hoe u de mylife<sup>™</sup> App en mylife<sup>™</sup> Software kunt downloaden voor uw compatibele apparaat.

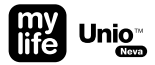

# $\triangle$

WAARSCHUWING: De Bluetooth<sup>®</sup>-functie op uw meter geeft testresultaten door aan uw compatibele draadloze apparaat. Om te voorkomen dat testresultaten van andere personen naar uw compatibele draadloze apparaat worden gestuurd, mag uw meter niet door anderen worden gebruikt voor het testen van hun bloedglucose. De meter is bedoeld voor gebruik door één patiënt.

WAARSCHUWING: Op locaties waar het gebruik van mobiele telefoons niet is toegestaan, zoals in ziekenhuizen, de praktijken van sommige zorgverleners en in vliegtuigen, moet u de Bluetooth<sup>®</sup>-functie uitschakelen (vliegtuigmodus). Zie pagina 43 voor meer informatie.

#### Handelsmerk Bluetooth®

Het woordmerk Bluetooth<sup>®</sup> en bijbehorende logo's zijn eigendom van Bluetooth<sup>®</sup> SIG, Inc., voor gebruik hiervan door Ypsomed Distribution AG is een licentie verleend. Andere productnamen en handelsmerken zijn eigendom van de respectievelijke eigenaars.

#### mylife<sup>™</sup> Unio<sup>™</sup> Neva-bloedglucosemeter

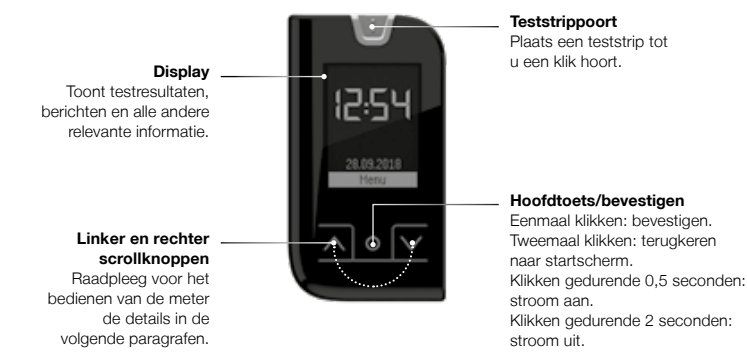

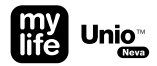

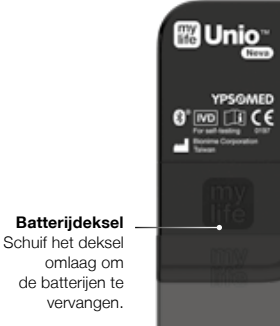

Raadpleeg pagina 64 voor instructies.

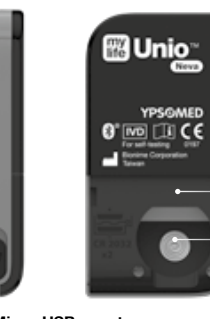

CF

Micro-USB-poort Voor gegevensoverdracht naar een pc/Mac (databeheer).

Puntcode met serienummer

2 × CR2032batterijen

#### Eerste keer opstarten met Bluetooth<sup>®</sup> en mylife<sup>™</sup> App

Voordat u het mylife<sup>™</sup> Unio<sup>™</sup> Neva-BGMS kunt gebruiken, dient u eerst het batterijisolatielipje uit het batterijdeksel te trekken. Download en installeer de mylife<sup>™</sup> App op uw smartphone, activeer Bluetooth<sup>®</sup> en ga door met de volgende instellingen (volg alstublieft de instructies op de app op bij het communiceren met het mobiele apparaat). Deze procedure is niet van toepassing op mylife<sup>™</sup> Software.

## 🚯 Bluetooth

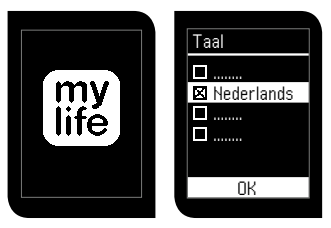

De meter start automatisch na verwijdering van het isolatielipje. Selecteer uw **taalvoorkeur** met de knoppen omhoog **A** en omlaag **V** en druk op **O**.

Druk 0,5 seconden op om het apparaat in te schakelen als u de installatie later doet.

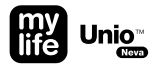

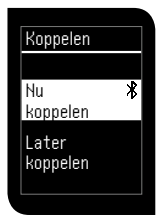

**≵** ⊑»)[]

Selecteer **Koppel nu** en bevestig met de **O**-knop. De meter schakelt Bluetooth<sup>®</sup> in en zoekt naar het mobiele apparaat waarmee u de meter de wilt koppelen. De koppeling loopt. Zorg dat Bluetooth® is ingeschakeld op het mobiele apparaat en dat de app is opgestart. Als het draadloze apparaat waarmee u de mylife<sup>™</sup> Unio<sup>™</sup> Neva wilt koppelen niet binnen 2 minuten wordt gevonden, dan verschijnt foutcode 9 "Geen verbinding". Bevestig de waarschuwing en herhaal de procedure.

Voer code in op uw apparaat 012345

Op het scherm van de mylife" Unio" Neva verschijnt een zescijferige nummercode. Voer de code die op het scherm verschijnt in in de app op uw mobiele apparaat. Zorg dat de identificatiecode binnen 30 seconden is ingevoerd. Als de tijd wordt overschreden of als er een verkeerde identificatiecode wordt ingevoerd, verschijnt foutcode 9, "Geen verbinding". Bevestig de waarschuwing en herhaal de procedure.

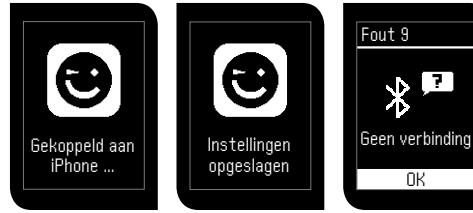

De koppeling met uw mobiele apparaat is gelukt. Stel de datum, tijd en het bloedglucosedoelbereik in op de app. Deze instellingen worden dan automatisch gedownload en ingesteld op uw meter. Als alle instellingen (datum, tijd en BG-doelbereik) op uw mobiele apparaat zijn voltooid, is het mylife<sup>™</sup> Unio<sup>™</sup> Neva-BGMS klaar voor gebruik.

Als er niet binnen 2 min. een apparaat wordt gevonden, of als de code niet binnen 30 sec. is ingesteld, bevestig dit dan met **O** en probeer het opnieuw of kies de optie "Later koppelen" om door te gaan. Als het koppelen mislukt, controleer dan of Bluetooth<sup>®</sup> is ingeschakeld op uw mobiele apparaat en houd uw mobiele apparaat in de huurt van de meter. Wanneer de batterijen vervangen worden, kan het zijn dat de opstartprocedure herhaald moet worden. Raadpleeg pagina 64 voor verdere instructies voor het behouden van de instellingen wanneer de batterijen vervangen worden.

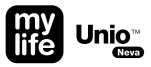

#### Eerste keer opstarten zonder Bluetooth®

Voordat u het mylife<sup>™</sup> Unio<sup>™</sup> Neva-BGMS kunt gebruiken, dient u eerst het batterij-isolatielipje uit het batterijdeksel te trekken en de volgende instellingen in te voeren:

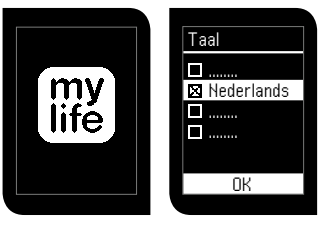

De meter start automatisch na verwijdering van het isolatielipje. Selecteer uw **taal**voorkeur met de knoppen omhoog ▲ en omlaag ▲ en druk op ●.

Druk 0,5 seconden op om het apparaat in te schakelen als u de installatie later doet.

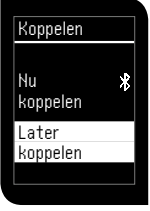

Selecteer **Koppel later** en bevestig met de **O**-knop.

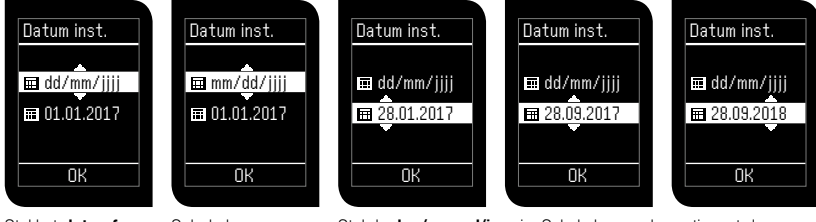

Stel het **datumfor**maat in met de knoppen omhoog ▲ en omlaag **☑**. Schakel om en bevestig met de knop **O**.

Stel de **dag/maand/jaar** in. Schakel om en bevestig met de knop **O**.

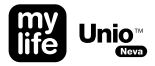

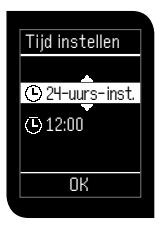

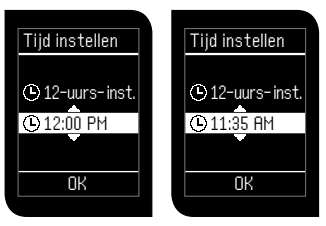

Stel het **tijdformaat** (24/12 uur) in met de knoppen omhoog ▲ en omlaag ▲ en bevestig met de knop ●. Stel het **uur** en de **minuten** in. Schakel om en bevestig met de knop **O**.

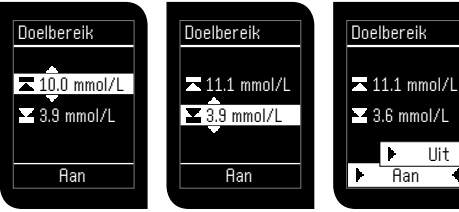

Stel de **bovenste** waarde van het bloedqlucosedoelbereik in met de knoppen omhoog 🔼 en omlaag 🔽 en bevestia met de knop 🖸.

Stel de onderste waarde van het bloedalucosedoelbereik in met de knoppen omhoog 🕰 en omlaag 🔽 en bevestia met de knop 🖸.

De doelbereikfunctie kan worden ingeschakeld en uitgeschakeld met "Aan" of "Uit". Scroll omhoog 🛆 en omlaag ✓ tot de gewenste functie wordt weeraeaeven aan de onderziide van het displav en kies de selectie met de knop 🖸.

Uit

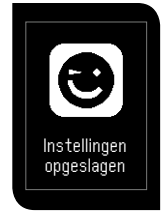

U bent nu klaar om het mylife™ Unio<sup>™</sup> Neva-BGMS te gebruiken.

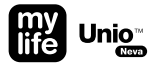

# $\triangle$

Het aanpasbare doelbereik is voor de bovengrens en de ondergrens gelijk en ligt tussen de 3,3 mmol/L à 16,6 mmol/L. De ondergrens kan niet hoger liggen dan de bovengrens en vice versa. Beide grenzen kunnen niet dezelfde waarde hebben. Bespreek het BGdoelbereik met uw.

Bij het vervangen van de batterijen moeten de instellingen mogelijk opnieuw worden gedaan. Raadpleeg pagina 64 voor verdere instructies voor het behouden van de instellingen wanneer de batterijen vervangen worden.

#### Hoe voert u een bloedglucosemeting uit

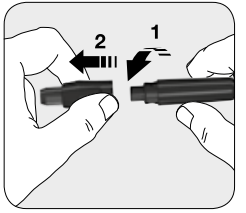

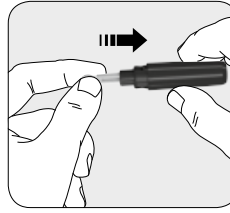

Neem de in diepte verstelbare dop eraf door beide delen zachtjes in tegengestelde richtingen te draaien. Breng een nieuwe wegwerplancet stevig aan in de lancethouder.

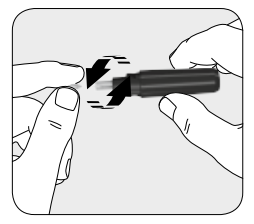

Draai de beschermdop van het wegwerplancet los. Gooi de dop niet weg!

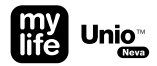

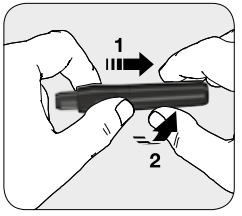

Plaats de in diepte verstelbare dop terug door beide delen zachtjes in vergrendelde positie te draaien.

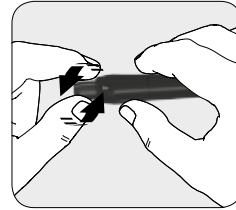

Selecteer de prikdiepte door aan de dop te draaien. 1-3 voor zachte of dunne huid; 4-5 voor gemiddelde huid; 6-7 voor dikke of eeltige huid.

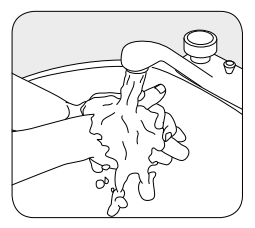

Was en droog uw handen.

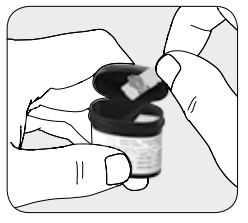

Haal een teststrip uit het buisje en sluit het buisje onmiddellijk weer af.

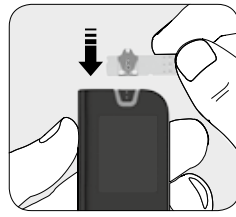

Steek de teststrip in de teststrippoort op de meter. De meter wordt automatisch geactiveerd.

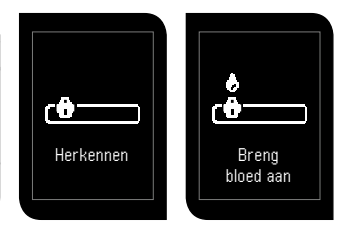

Na een korte scherm- en herkenningscontrole zal het symbool "Breng bloed aan" verschijnen.

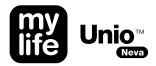

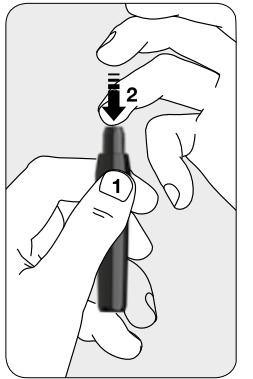

- 1 Druk op de veiligheidsknop om de prikpen te ontgrendelen (blijven drukken tot vinger is geprikt).
- 2 Plaats de vinger tegen de prikpen en druk de vinger op de dop. De prikpen heeft een automatische laad- en ontgrendelingsfunctie → geen voorbereiding vereist.

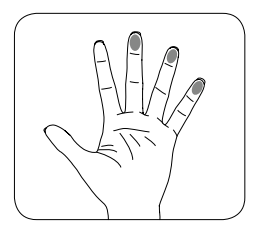

Aanbevolen plaatsen voor het afnemen van bloed.

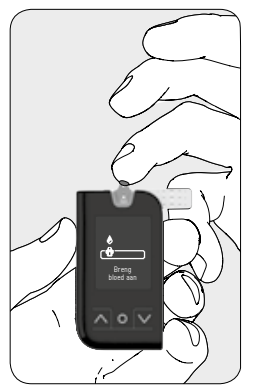

Knijp zachtjes in uw vingertop om een druppel bloed te krijgen. Breng bloed aan op het uiteinde van de teststrip. Wanneer het zichtvenster volledig gevuld is met bloed, zult u een piep horen (indien het volume van de meter ingeschakeld is) en begint het meetproces.

De meting zal niet starten zolang het zichtvenster van de teststrip niet volledig is gevuld met bloed. Gooi de teststrip weg en herhaal de test met een nieuwe teststrip.

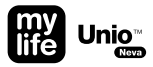

### BG-meting als Bluetooth® in gebruik is

Voor het meten van uw bloedglucose terwijl Bluetooth® in gebruik is, is minimaal een mobiel apparaat nodig dat gekoppeld moet worden en hierbij mag de meter niet in vliegtuigmodus staan.

## 🚯 Bluetooth

Bloedglucosespiegel overschrijdt de bovengrens

Bloedglucosespiegel ligt lager dan de ondergrens

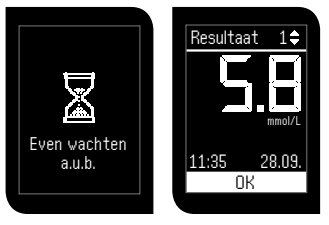

Het symbool "Even wachten a. u.b." zal gedurende 5 seconden verschijnen voordat het testresultaat wordt weergegeven. Voor verdere informatie over uw testresultaat dient u uw behandelaar te raadplegen. Als het resultaat van uw test onder de 0,6 mmol/L komt, verschijnt de melding "Lo" op het scherm. Als uw testresultaat boven de 33,3 mmol/L ligt, verschijnt de melding "Hi" op het scherm. Herhaal de test met een nieuwe strip. Als u nog steeds "Lo" of "Hi" als resultaat krijgt, dient u onmiddellijk contact op te nemen met uw behandelaar.

Als de doelbereikfunctie is geactiveerd en de waarde buiten het doelbereik valt (te hoog of te laag is), knippert het icoon voor de bloedglucosespiegel twee keer voor het blijft branden.

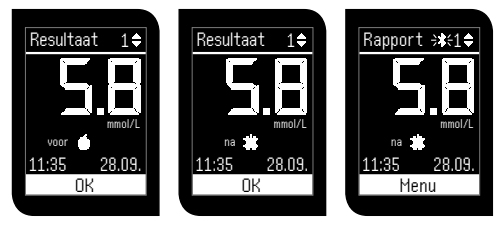

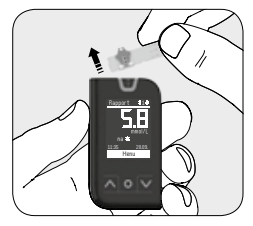

Het testresultaat wordt weergegeven op het scherm samen met de datum en het tijdstip op de onderste regel. Kies met de knoppen omhoog **A** en omlaag **V** direct tussen drie markeringen. Kies tussen de markeringen "Voor maaltijd", "Na maaltijd" en geen markering (markeringen, zie pagina 33). Bevestig met de knop **O**.

Verwijder de teststrip uit de meter. Houdt u zich aan de plaatselijke voorschriften en gooi de gebruikte teststrip op de juiste wijze weg.

Na het instellen van de markering knippert het Bluetooth<sup>®</sup> symbool **\$** om aan te geven dat Bluetooth<sup>®</sup> is geactiveerd. De gegevens worden automatisch overgedragen naar de app. Indien er geen verbinding met een mobiel apparaat beschikbaar is, blijft de meter wel gedurende 2 uur aansluitbaar voor een mobiel apparaat, zodat de gegevens bij verbinding alsnog worden uitgelezen in de app. Het Bluetooth<sup>®</sup> symbool **\$** verdwint als er door de gegevens wordt gescrold.

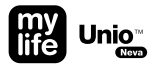

#### BG-meting als gebruik wordt gemaakt van vliegtuigmodus

Bloedglucosemeting terwijl de vliegtuigmodus is geactiveerd (gekoppeld met minimaal een mobiel apparaat).

Vliegtuigmodus

Bloedglucosespiegel overschrijdt de bovengrens

Bloedglucosespiegel ligt lager dan de ondergrens

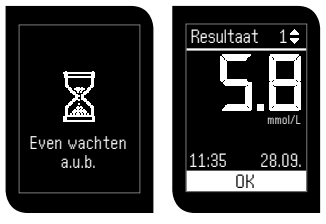

Het symbool "Even wachten a.u.b." zal gedurende 5 seconden verschijnen voordat het testresultaat wordt weergegeven. Voor verdere informatie over uw testresultaat dient u uw behandelaar te raadplegen. Als het resultaat van uw test onder de 0,6 mmol/L komt, verschijnt de melding "Lo" op het scherm. Als uw testresultaat boven de 33,3 mmol/L ligt, verschijnt de melding "Hi" op het scherm. Herhaal de test met een nieuwe strip. Als u nog steeds "Lo" of "Hi" als resultaat krijgt, dient u onmiddellijk contact op te nemen met uw behandelaar.

Als de doelbereikfunctie is geactiveerd en de waarde buiten het doelbereik valt (te hoog of te laag is), knippert het icoon voor de bloedglucosespiegel twee keer voor het blijft branden.

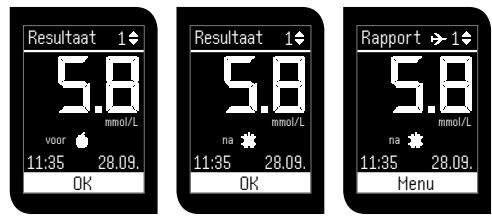

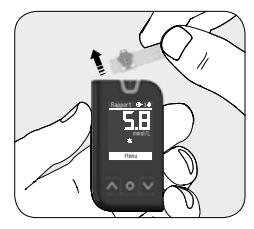

Het testresultaat wordt weergegeven op het scherm, met de datum en het tijdstip op de onderste regel. Kies met de knoppen omhoog **a** en omlaag **v** direct tussen drie markeringen. Kies tussen de markeringen "Voor maaltijd", "Na maaltijd" en geen markering (markeringen, zie pagina 33). Bevestig met de knop **O**. Verwijder de teststrip uit de meter. Houdt u zich aan de plaatselijke voorschriften en gooi de gebruikte teststrip op de juiste wijze weg.

Het icoon van de vliegtuigmodus → geeft aan dat Bluetooth® tijdelijk is gedeactiveerd en dat er geen gegevens kunnen worden overgedragen. Zodra de vliegtuigmodus is gedeactiveerd, Bluetooth® weer is gedeactiveerd en het mobiele apparaat klaar is voor gebruik kunnen ongesychroniseerde gegevens worden uitgelezen door de app. Bluetooth® kan op het hoofdscherm worden geactiveerd door de **Q**-knop in te drukken.

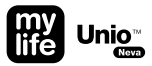

### BG-meting als Bluetooth® niet is geconfigureerd

BG-meting als Bluetooth® niet is geconfigureerd (niet gekoppeld is aan apparaten).

- Bloedglucosespiegel overschrijdt de bovengrens
- Bloedglucosespiegel ligt lager dan de ondergrens

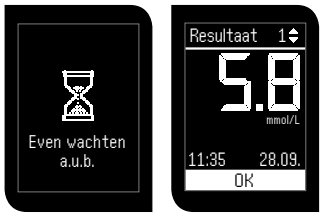

Het symbool "Even wachten a.u.b." zal gedurende 5 seconden verschijnen voordat het testresultaat wordt weergegeven. Voor verdere informatie over uw testresultaat dient u uw behandelaar te raadplegen. Als het resultaat van uw test onder de 0,6 mmol/L komt, verschijnt de melding "Lo" op het scherm. Als uw testresultaat boven de 33,3 mmol/L ligt, verschijnt de melding "Hi" op het scherm. Herhaal de test met een nieuwe strip. Als u nog steeds "Lo" of "Hi" als resultaat krijgt, dient u onmiddellijk contact op te nemen met uw behandelaar.

Als de doelbereikfunctie is geactiveerd en de waarde buiten het doelbereik valt (te hoog of te laag is), knippert het indicatieicoon twee keer voor het blijft branden.

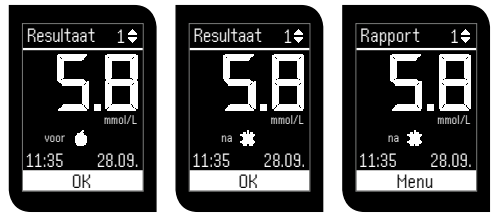

Het testresultaat wordt weergegeven op het scherm, met de datum en het tijdstip op de onderste regel. Kies met de knoppen omhoog ▲ en omlaag ▲ direct tussen drie markeringen. Kies tussen de markeringen "Voor maaltijd", "Na maaltijd" en geen markering (markeringen, zie pagina 33). Bevestig met de knop ④.

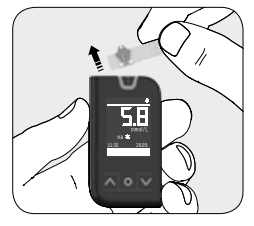

Verwijder de teststrip uit de meter. Houdt u zich aan de plaatselijke voorschriften en gooi de gebruikte teststrip op de juiste wijze weg.

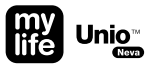

### Hoe werkt Bluetooth®

Direct na het meten zijn op het hoofdscherm en het registratiescherm de volgende symbolen te zien:

| ⊁               | Bluetooth <sup>®</sup> is geconfigureerd (= slaapmodus), minimaal 1 gekoppeld apparaat nodig<br>→ Het Bluetooth <sup>®</sup> symbool <b>\$</b> is statisch aanwezig op het hoofdscherm                                                         |
|-----------------|----------------------------------------------------------------------------------------------------|
| <b>}</b> ≵€     | Bluetooth <sup>®</sup> is geactiveerd en de meter is klaar om verbinding te maken met een mobiel apparaat<br>→ Het Bluetooth <sup>®</sup> symbool <b>\$</b> knippert tot er een verbinding met de app beschikbaar is<br>(gedurende max. 2 uur) |
| <b>→</b>        | Bluetooth <sup>®</sup> is geconfigureerd en staat tijdelijk in vliegtuigmodus<br>→ Het vliegtuigmodussymbool ≫ is zichtbaar                                                                                                    |
| Geen<br>symbool | Bluetooth <sup>®</sup> is niet geconfigureerd omdat er geen gekoppeld apparaat is $ ightarrow$ Geen symbool zichtbaar                                                                                                    |
|                 |                                                                                                    |

- Als uw mylife<sup>™</sup> Unio<sup>™</sup> Neva is gekoppeld met minimaal één apparaat, wordt Bluetooth<sup>®</sup> geconfigureerd (in slaapmodus). Het Bluetooth<sup>®</sup>-symbool \$ is statisch aanwezig op het hoofdscherm.
- Als er na een meting een verbinding is met een mobiel apparaat, worden de gegevens automatisch doorgegeven aan de app.
- Om batterijstroom te besparen wordt Bluetooth<sup>®</sup> na de overdracht van gegevens naar de app gedeactiveerd (Bluetooth<sup>®</sup> gaat in slaapmodus, wat niet hetzelfde is als de vliegtuigmodus).
- Als er na een meting geen verbinding beschikbaar is met een mobiel apparaat, dan kan de meter gedurende 2 uur na de meting alsnog verbinding maken met een apparaat en kunnen er gegevens worden opgehaald door de app. Gedurende die tijd knippert het Bluetooth®-symbool \$.
- Als Bluetooth<sup>®</sup> zich in slaapmodus bevindt en u geen meting doet, maar wel wilt synchroniseren met de app, dan kunt u Bluetooth<sup>®</sup> op het hoofdscherm activeren door dubbel te klikken op de O-knop.
- Als Bluetooth<sup>®</sup> is geconfigureerd, maar de vliegtuigmodus is ingeschakeld, is het vliegtuigmodussymbool → te zien.

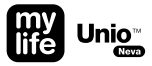

#### Markeringen

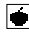

Voor maaltiid. U stelt deze markering in voordat u gegeten heeft.

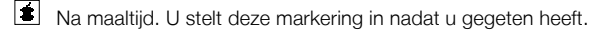

- $|\mathbf{X}|$ Sport. U stelt deze markering in wanneer u aan het sporten bent.
- $\odot$ Ziekte. U stelt deze markering in wanneer u ziek bent.
- Speciaal. U stelt deze markering in voor een speciale gelegenheid.

#### Hoe voegt u markeringen van uw resultaten toe of wijzigt u deze

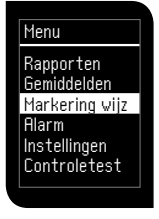

Om een markering aan een bestaande meting toe te voegen of de markering te wijzigen, gaat u naar het hoofdmenu en scrollt u met ☑ naar beneden naar "Markering wijz". U kunt 4 van de 5 markeringen kiezen voor dezelfde meting. Bevestig uw keuze met ☑.

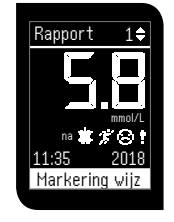

De laatste meting wordt nu getoond op het scherm. Het gewenste rapport kan gekozen worden door te navigeren met omhoog ▲ en omlaag ▲. Wanneer het gewenste rapport wordt weergegeven op het scherm, bevestigt u het gemarkeerde menu "Markering wijz" met ◙.

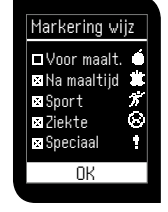

De lijst met markeringen verschijnt. Om markeringen toe te voegen of te wijzigen, navigeert u met omhoog **A** en omlaag **V**, en markeert u de gewenste markeeringen met de knop **O** om te bevestigen. Om het menu te verlaten, gaat u naar "OK" en drukt u op **O**.

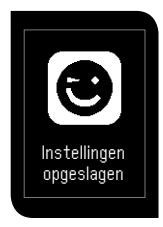

Nieuwe markerinstellingen opgeslagen.

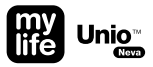

#### Menubegeleiding

In dit hoofdstuk vindt u informatie over de menubegeleiding van uw meter en hoe u kunt navigeren door de menu's. Om in de menu's van de meter te navigeren, gebruikt u de volgende knoppen:

Om omhoog te scrollen in het menu

Om omlaag te scrollen in het menu

Multifunctionele bedieningsknop
 Eenmaal klikken: om de gemaakte selectie te bevestigen
 Dubbel klikken: terugkeren naar startscherm
 Lang klikken: aan-/uitzetten
#### Menu

| Menu           | selecteren:     |                                                       |  |  |
|----------------|-----------------|-------------------------------------------------------|--|--|
| Rapporten      |                 |                                                       |  |  |
| Gemiddelden    | Rapporten:      | testresultaten oproepen                               |  |  |
| Markering wijz | Gemiddelden:    | berekeningen van gemiddelde testresultaten oproepen   |  |  |
| Alarm          | Markering wijz: | markeringen van testresultaten toevoegen/wijzigen     |  |  |
| Instellingen   | Alarm:          | alarmtijd instellen                                   |  |  |
| Controletest   | Inotallingan    | dreadless volume datum/tiid dealbaraik taal installar |  |  |

In het hoofdmenu van de meter kunt u de volgende submenu's

**Instellingen:** draadloos, volume, datum/tijd, doelbereik, taal instellen Controletest: een test van de controlevloeistof uitvoeren

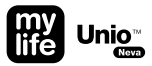

#### Rapporten: testresultaten oproepen

Menu

Rapporten Gemiddelden Markering wijz Alarm Instellingen Controletest De meter kan automatisch 1000 testresultaten samen met de datum, tijd en markeringen opslaan.

Als het maximum van 1000 resultaten in uw meter is opgeslagen, dan wordt het oudste resultaat gewist en zal het nieuwste resultaat opgeslagen worden. Om uw meetrapporten op te roepen, gaat u naar het hoofdmenu en scrollt u omlaag naar het submenu "Rapporten".

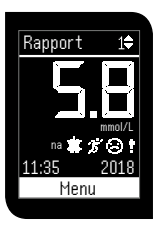

Elk **rapport** kan weergegeven worden door omhoog ▲ en omlaag ▼ te scrollen van de ene naar de volgende meting.

Elk rapport is voorzien van datum, tijd, markeringen en bloedglucosedoelbereikindicatie.

#### Gemiddelden: gemiddelde testresultaten oproepen

| Menu           |  |  |
|----------------|--|--|
| Rapporten      |  |  |
| Gemiddelden    |  |  |
| Markering wijz |  |  |
| Alarm          |  |  |
| Instellingen   |  |  |
| Controletest   |  |  |
|                |  |  |

De meter kan gemiddelde waarden berekenen. Om het gemiddelde van de gemeten testresultaten op te roepen, kunt u kiezen tussen 1 dag, 7 dagen, 14 dagen, 30 dagen, 60 dagen en 90 dagen.

Het gemiddelde zal niet berekend worden van de resultaten met de test van de controlevloeistof.

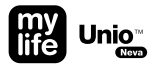

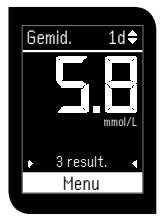

Om van het ene gemiddelde resultaat naar het andere te navigeren, gebruikt u de knoppen  $\blacktriangle$  en  $\checkmark$ .

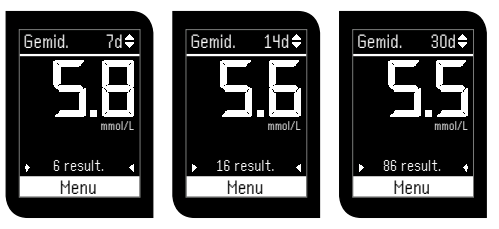

Op de bovenste regel wordt het aantal berekende dagen weergegeven. Het grote nummer met de specificatie van mmol/L geeft het berekende gemiddelde van de metingen tijdens de geselecteerde periode weer.

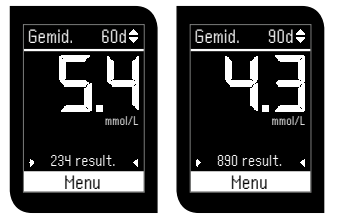

Op de onderste regel wordt het aantal berekende testresultaten gedurende de periode weergegeven.

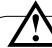

Het gemiddelde wordt berekend aan de hand van de tijdsinstelling. De tijd en datum moeten juist ingesteld zijn op uw meter om precieze gemiddelden te kunnen berekenen. Resultaten: aantal metingen binnen de gekozen dagen. Zo zal het 14-daagse gemiddelde bijvoorbeeld niets tonen indien geen metingen zijn uitgevoerd in die periode.

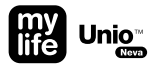

#### Alarm: hoe een alarm instellen

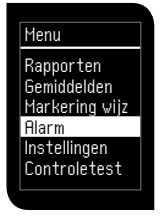

De mylife<sup>™</sup> Unio<sup>™</sup> Neva-meter heeft vier verschillende alarmen die afzonderlijk ingesteld kunnen worden. Om een **alarm** in te stellen, navigeert u in het hoofdmenu met de knoppen omhoog **a** en omlaag **v** naar het menu "Alarm". Bevestig door te drukken op de knop **0**.

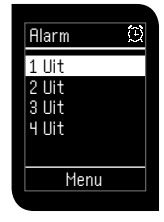

Kies het alarm met de knoppen ▲ en ▲ en bevestig door te drukken op de knop ●.

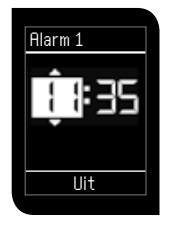

Om het uur van het alarm in te stellen, scrollt u omhoog 🏝 en omlaag 💟. Wanneer het juiste uur wordt weergegeven, bevestigt u door te drukken op de knop 💽.

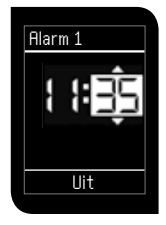

Om de minuten van het alarm in te stellen, scrollt u omhoog & en omlaag V. Wanneer de juiste minuten worden weergegeven, bevestigt u door te drukken op de knop O.

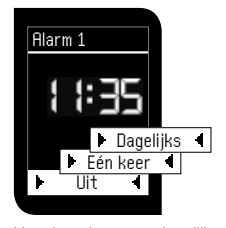

Het alarm kan voor dagelijks of voor slechts een keer worden ingesteld. Scroll omhoog **A** en omlaag **V** tot de gewenste functie wordt weergegeven aan de onderzijde van het display en kies de selectie met de knop **O**. Bevestig het alarm door te drukken op de knop **O**.

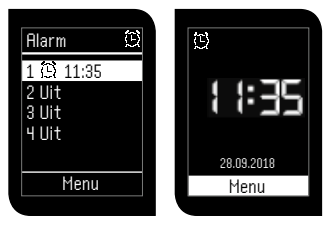

Op het display verschijnt een overzicht van de vier alarmen. Bij elk alarm staan de specificaties voor de tijd en herhalingsmodus. Als u het alarm heeft ingesteld, wordt het alarmsymbool getoond op het startscherm.

Een keer

Dagelijks

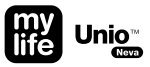

#### Instellingen: draadloos/apparaatbeheer

Menu Rapporten Gemiddelden Markering wijz Alarm Instellingen Controletest

In het menu "Instellingen" kunt u draadloos, volume, datum en tijd, bloedglucosedoelbereik en de taal van uw meter kiezen. Scroll omlaag met de knop naar het menu "Instellingen" en bevestig door te drukken op de knop .

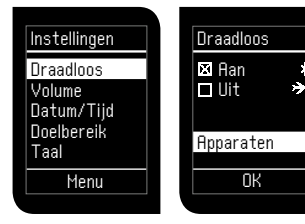

In het submenu "Draadloos" kunt u Bluetooth® aan- of uitzetten en apparaten toevoegen of verwijderen. Navigeer in de instellingen met de knoppen omhoog A en omlaag Y naar "Draadloos" en druk op de knop O. Gebruik de knoppen omhoog ▲ en omlaag ☑ om "Apparaten" te selecteren, voor het toevoegen of verwijderen van apparaten van uw meter. Als er minimaal een apparaat is gekoppeld, wordt de functie "Bluetooth® Aan/Uit" geactiveerd, om de vliegtuigmodus te activeren/ deactiveren. Bevestig uw keuze met de knop ④.

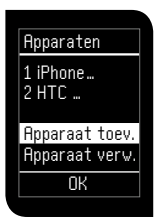

Voeg een nieuw apparaat toe door met de knoppen omhoog ▲ en omlaag ▲ te scrollen naar "Apparaat toevoegen" en bevestig met . Het maximale aantal apparaten is 3, anders wordt foutcode 10 weergegeven.

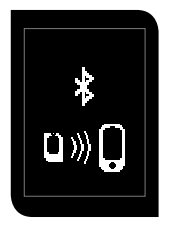

De **koppeling** loopt. Zorg dat Bluetooth<sup>®</sup> is INgeschakeld op het mobiele apparaat en dat de app is opgestart. Als het draadloze apparaat niet binnen 2 minuten wordt gevonden, dan verschijnt foutcode 9 "Geen verbinding". Bevestig de waarschuwing en herhaal de procedure.

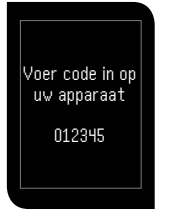

Op het scherm van de mylife<sup>™</sup> Unio<sup>™</sup> Neva verschijnt een zescijferige nummercode. **Voer de code** die op het scherm verschijnt in de app op uw mobiele apparaat. Zorg dat de identificatiecode binnen 30 seconden is ingevoerd. Als die tijd wordt overschreden of als er een verkeerde identificatiecode wordt ingevoerd, verschijnt foutcode 9, "Geen verbinding". Bevestig de waarschuwing en herhaal de procedure.

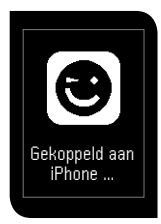

De koppeling met uw mobiele apparaat is gelukt. Instellingen van de koppeling zijn opgeslagen.

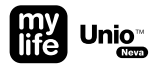

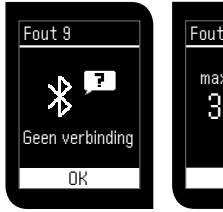

Als er niet binnen 2 minuten een apparaat wordt gevonden, of als de code niet binnen 30 seconden is ingesteld, bevestig dit dan met de © toets en probeer het opnieuw.

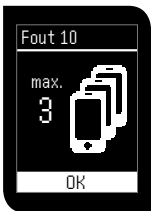

Er zijn al maximaal 3 mobiele apparaten gekoppeld aan de meter. Verwijder een van die apparaten om een nieuw apparaat te kunnen toevoegen. Bevestig met de O-knop en selecteer "Apparaat verw." (zie pagina 46).

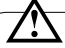

Als het koppelen mislukt, controleer dan of Bluetooth<sup>®</sup> is ingeschakeld op uw mobiele apparaat en houd uw mobiele apparaat in de buurt van de meter.

Wanneer de batterijen vervangen worden, kan het zijn dat de opstartprocedure herhaald moet worden. Raadpleeg pagina 64 voor verdere instructies voor het behouden van de instellingen wanneer de batterijen vervangen worden.

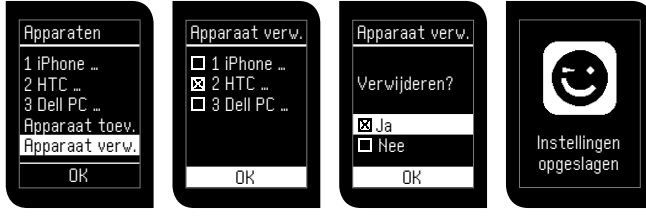

#### Verwijder een gekoppeld apparaat

door met de knoppen omhoog a en omlaag v te scrollen naar "Apparaat verwijderen" en bevestig dit door indrukken van de knop **O**. Scroll omhoog A en omlaag V en kies het apparaat/de apparaten die u wilt verwijderen door op de knop O te drukken. Bevestig met de knop O.

U krijgt de vraag voorgelegd of u het apparaat wilt verwijderen, klik daarvoor op "Ja" of "Nee". Bevestig met de knop **O**. De nieuwe instellingen zijn opgeslagen.

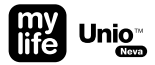

#### Instellingen: volume instellen

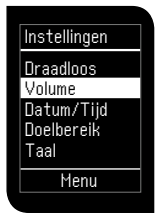

Pas het **volume** van de meter aan door het submenu "Volume" te selecteren.

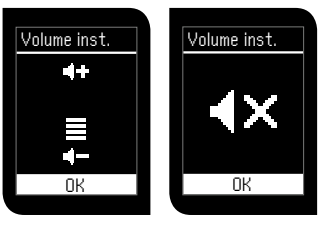

Nu verschijnt er een volumesymbool op het display. Het volume kan aangepast worden met de knoppen omhoog **A** en omlaag **V**. Bevestig met de bevestigingsknop **O**. Om het geluid van de meter uit te schakelen, zet u het volume op "mute" (stil). Alarmen kunnen niet op stil worden gezet.

# Instellingen: datum/tijd instellen

|   | Instellingen         |
|---|----------------------|
|   | Draadloos            |
| ľ | ∨olume<br>Datum/Tijd |
|   | Doelbereik           |
|   | l aal                |
|   | Menu                 |

In het menu "Datum/ tijd" kunt u de **datum** en tijd van uw meter instellen. Scroll omlaag met de knop 🕅 naar het menu "Datum/ tijd" en bevestig door te drukken op de knop @.

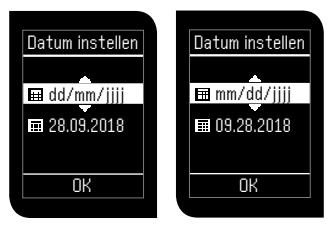

U kunt kiezen tussen twee verschillende **datumformaten**: dd/mm/jjjj of mm/dd/jjjj. Om het datumformaat te kiezen, scrollt u omhoog **A** en omlaag **V**. Wanneer het gewenste formaat wordt weergegeven, bevestigt u door te drukken op de knop **O**.

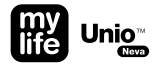

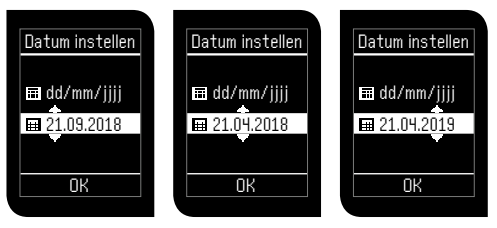

U kunt de juiste **dag** selecteren door te scrollen met de knoppen omhoog **A** en omlaag **V**, vervolgens bevestigt u met de bevestigingsknop **O**. Ga op dezelfde manier te werk om de **mand** en het **jaar** in te stellen. Bevestig de datum door te drukken op de knop **O**.

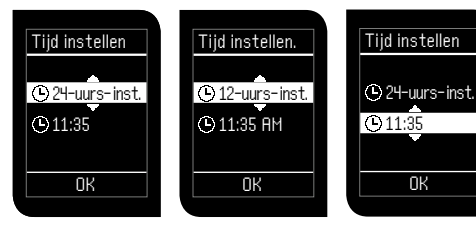

Instellingen opgeslagen

U kunt kiezen tussen twee verschillende **tijdformaten**. Selecteer het gewenste formaat (12-uurs of 24-uurs) door omhoog ▲ en omlaag ▲ te scrollen. Bevestig door te drukken op de knop ④. De cursor zal omlaag bewegen naar de weergave van de tijd. Selecteer het gewenste **uur** met de knoppen omhoog **A** en omlaag **V**. Bevestig met de knop **O**. Selecteer de gewenste **minuten** met de knoppen omhoog **A** en omlaag **V** en bevestig met de knop **O**. Bevestig de tijd door te drukken op de knop **O**. De nieuwe instellingen voor datum/tijd zijn opgeslagen.

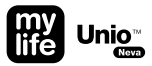

### Instellingen: BG-doelbereik instellen

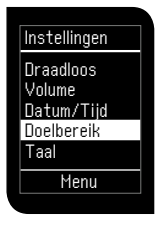

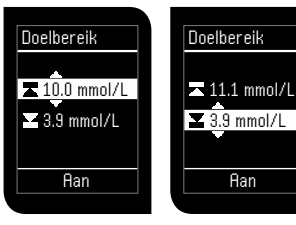

Stel de **bovenste** waarde van het doelbereik in met de knoppen omhoog **a** en omlaag **v** en bevestig met de knop **a**. Stel de **onderste** waarde van het doelbereik in met de knoppen omhoog **A** en omlaag **Y** en bevestig met de knop **O**. De functie doelbereik kan worden in- en uitgeschakeld. Scroll omhoog **A** en omlaag **V** tot de gewenste functie wordt weergegeven aan de onderzijde van het display en bevestig de instelling met de knop **Q**.

Doelbereik

11.1 mmol/L

🛂 3.6 mmol/L

Aan

▶ Uit

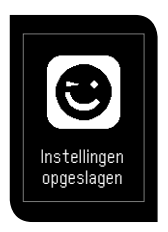

De nieuwe instellingen voor het doelbereik zijn opgeslagen.  $\wedge$ 

Het aanpasbare doelbereik is voor de bovengrens en de ondergrens gelijk en ligt tussen de 3,3 mmol/L à 16,6 mmol/L. De ondergrens kan niet hoger liggen dan de bovengrens en vice versa. Beide grenzen kunnen niet dezelfde waarde hebben. Bespreek het BGdoelbereik met uw behandelaar.

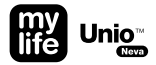

#### Instellingen: taal instellen

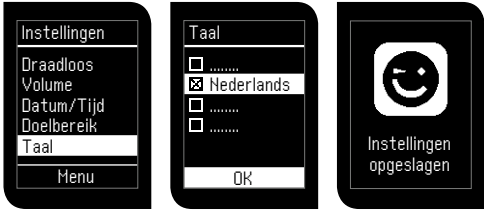

In het menu "Taal" kunt u de **taal** van uw meter kiezen. Om de taal van de meter te selecteren, kunt u omhoog ▲ en omlaag ▲ scrollen en uw selectie bevestigen door te drukken op de knop ●. De taalinstellingen zijn opgeslagen.

#### Kwaliteitscontroletest met mylife<sup>™</sup> ControlGDH-controlevloeistof

Een kwaliteitscontroletest moet telkens worden uitgevoerd wanneer u wilt verifiëren of uw BGMS naar behoren werkt, of wanneer u de testprocedure wilt oefenen en de juiste procedure wilt controleren.

Gebruik controlevloeistof die wordt getest met het BGMS in controlevloeistofmodus. Als het testresultaat binnen het verwachte bereik ligt dat op het etiket van het teststripbuisje staat vermeld, heeft het BGMS de kwaliteitscontroletest doorstaan. Dat betekent dat uw BGMS naar behoren werkt.

Er zijn twee soorten controlevloeistoffen verkrijgbaar: normaal en hoog.

| Controle-<br>vloeistofbe- |                   |                      |
|---------------------------|-------------------|----------------------|
| reik                      | mg/dL             | mmol/L               |
| Normaal<br>Hoog           | 83–113<br>237–321 | 4,6-6,3<br>13,2-17,8 |

Voorbeeld van controlevloeistofbereik dat vermeld staat op het etiket van het buisje met teststrips.

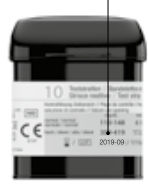

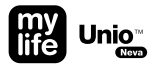

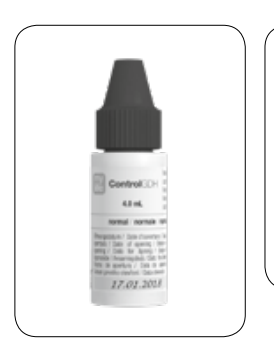

Voorbeeld van openingsdatum.

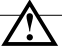

Schrijf bij het openen van een nieuw flesje controlevloeistof de datum van opening op het etiket. De controlevloeistof is houdbaar tot 3 maanden na opening van het flesje of tot de vervaldatum die staat afgedrukt op het etiket. De vroegste datum is doorslaggevend.

De resultaten van de controlevloeistoftest komen niet overeen met uw bloedglucosespiegel.

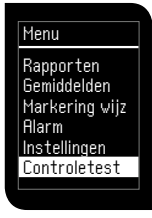

Om een **test** uit te voeren **met** controlevloeistof, scrollt u omlaag met de knop ⊠ naar het menu "Controletest" en bevestigt u door te drukken op de knop .

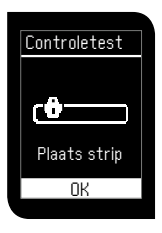

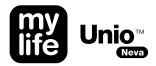

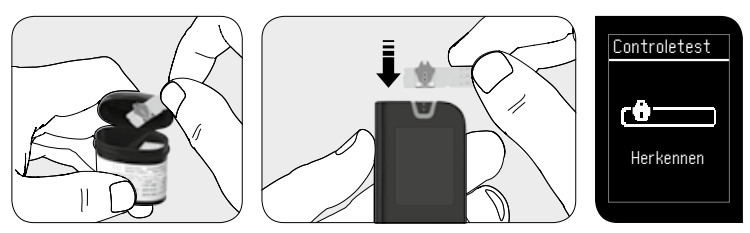

Neem een teststrip uit het buisje en doe de dop er onmiddellijk weer op. Steek de teststrip in de teststrippoort.

Wacht twee seconden tot het symbool "Herkennen" verdwijnt.

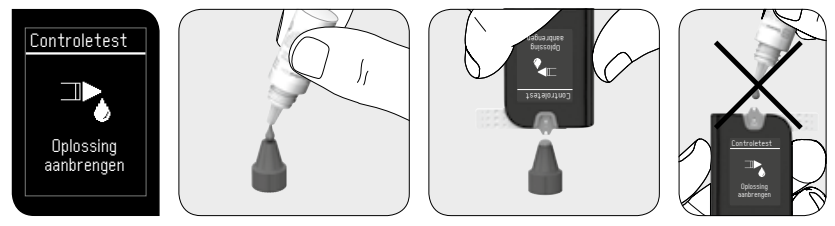

Schud het flesje met controlevloeistof goed voordat u de dop verwijdert. Open vervolgens het flesje en plaats de dop recht op de tafel. Doe een druppel controlevloeistof op de bovenkant van de dop. Breng de druppel controlevloeistof op de dop voorzichtig in contact met het bloedopnamepunt op de teststrip.

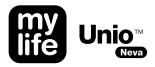

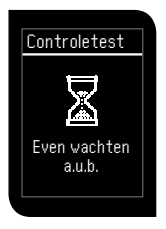

Als u een piepje hoort (als het volume ingeschakeld is), wacht dan op het testresultaat. De aftelmodus is zichtbaar op het scherm.

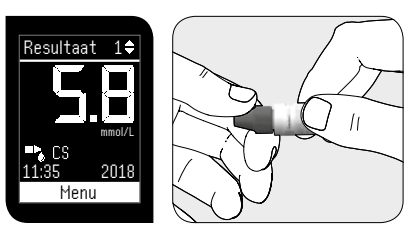

Na vijf seconden verschijnt het testresultaat van de controlevloeistoftest. Het resultaat zal automatisch gemarkeerd worden met de controlevloeistofmarkering CS). Vergelijk het resultaat van uw kwaliteitscontroletest met het controlevloeistofbereik dat vermeld staat op het etiket van het buisje met teststrips. Dit resultaat zal niet gebruikt worden voor de berekening van de gemiddelde waarden van uw meter.

Reinig de bovenkant van de dop en zet de dop terug op de fles controlevloeistof.

Wanneer controlevloeistofresultaten buiten het bereik liggen, kan het zijn dat uw BGMS niet juist werkt. Herhaal de kwaliteitscontroletest. Als de resultaten van uw controlevloeistof nog steeds buiten het bereik vallen, mag u het BGMS niet gebruiken.

Neem contact op met uw plaatselijke Ypsomed-klantenservice (zie pagina 91). Als uw controlevloeistofresultaten buiten het bereik liggen, kan dat de volgende redenen hebben:

- De vervaldatum van uw controlevloeistof is verstreken of het flesje is al langer dan 3 maanden open.
- Uw teststrips zijn vervallen of zijn al langer dan 12 maanden open.
- Uw controlevloeistof is verdund.
- Het buisje met teststrips of het flesje met controlevloeistof te lang open geweest.
- De testprocedure is niet correct uitgevoerd.
- Storing van de meter of de teststrip.
- Uw controlevloeistoftest is uitgevoerd buiten het normale temperatuurbereik (< 6 en > 44 °C).

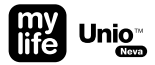

# $\triangle$

- De resultaten van de controlevloeistoftest zullen niet opgenomen worden in de berekening van de gemiddelde waarden, maar kunnen wel opgeroepen worden. Het testresultaat met de controlevloeistof wordt gemarkeerd op het scherm met het symbool "CS ".
- Het aanbevolen temperatuurbereik voor de controlevloeistoftest is 6-44 °C.
- Laat de controlevloeistof niet direct uit het flesje druppelen op het bloedopnamepunt van de teststrip. Het reagens op de teststrip kan dan in het flesje controlevloeistof komen, waardoor de controlevloeistof kan bederven. Op die manier kan de meter via de teststrippoort worden besmet.
- Raak de tuit van het flesje controlevloeistof niet aan. Als u de tuit toch heeft aangeraakt, reinig deze dan grondig met water.

#### Databeheer

Naast het databeheer via Bluetooth<sup>®</sup> door middel van een app op een mobiel apparaat, kunt u met de mylife<sup>™</sup> Unio<sup>™</sup> Neva-meter gegevens overdragen van de meter naar compatibele pc-gebonden software, zoals mylife™ Software, door middel van een conventionele micro-USB-kabel. De gegevensoverdracht van de mylife<sup>™</sup> Unio<sup>™</sup> Neva naar de mylife<sup>™</sup> Software kan ook worden gedaan door middel van de Bluetooth<sup>®</sup>-interface van de meter, in combinatie met een specifieke donale voor de PC. Om dat te doen moet de mylife<sup>™</sup> Unio<sup>™</sup> Neva eerst worden gekoppeld aan de pc. Volg de instructies op voor het koppelen van de meter en de pc-software, zoals beschreven in het gedeelte "Instellingen: draadloos/apparaatbeheer" op pagina 43.

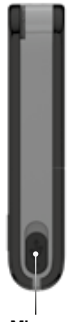

Micro-USB-poort

 $\triangle$ 

U kunt een micro-USB-kabel en een Bluetooth®-dongle bestellen bij uw plaatselijke klantenservice. Neem contact op met uw plaatselijke Ypsomed-klantenservice (zie pagina 91).

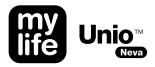

#### mylife<sup>™</sup> Software

De mylife<sup>™</sup> Software is een oplossing voor therapiemanagement, die zowel rekening houdt met de behoeften van mensen met diabetes als met die van professionele zorgverleners voor een zorgvuldig diabetesmanagement. Hij heeft een intuïtief en gebruikersvriendelijk design voor gebruiksgemak, trendanalyses en zinvolle statistieken voor beter inzicht in de behandeling. De mylife<sup>™</sup> Software is compatibel met alle apparaten van mylife<sup>™</sup> Diabetescare, waaronder mylife<sup>™</sup> Unio<sup>™</sup>, mylife<sup>™</sup> Unio<sup>™</sup> Neva, mylife<sup>™</sup> Pura<sup>®</sup>, mylife<sup>™</sup> Pura<sup>®</sup>X, en mylife<sup>™</sup> YpsoPump<sup>®</sup>, en een scala aan andere apparaten voor een compleet beeld.

Meer informatie over de mylife<sup>™</sup> Software vindt u op

#### www.mylife-diabetescare.com/software

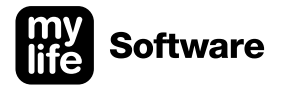

## Batterij vervangen

Uw meter wordt geleverd met twee reeds geplaatste CR2032, 3 voltbatterijen. Met twee nieuwe batterijen kunnen onder normale omstandigheden ongeveer 600 testen uitgevoerd worden. Om de batterijen te plaatsen, gaat u als volgt te werk:

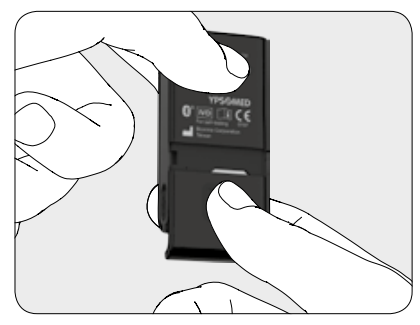

Om de **batterijen** in de meter **te plaatsen/te vervangen**, beweegt u het deksel aan de achterzijde van de meter omlaag.

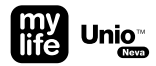

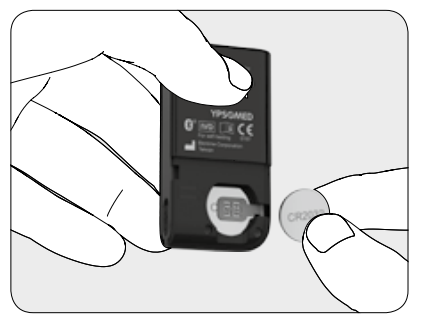

Verwijder de oude batterijen.

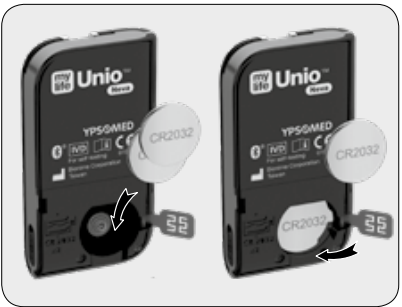

Plaats de eerste batterij. Vergewist u zich ervan dat de batterij juist geplaatst wordt, met het symbool + naar boven.

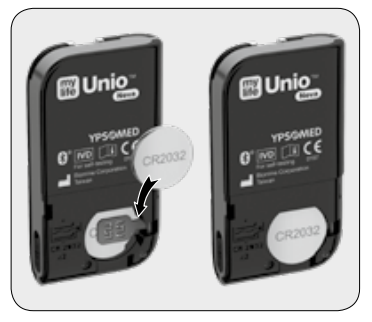

Sluit de contactklep en plaats de tweede batterij.

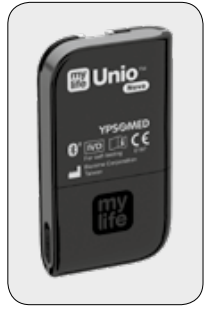

Sluit het deksel aan de achterzijde van de meter. Beweeg het deksel omhoog.

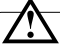

Wanneer de batterijen worden vervangen met uitgeschakelde meter, zal gedurende 30 sec. datum/tijd niet resetten. Wanneer de batterijen worden vervangen zonder eerst de meter uit te schakelen, moeten datum/tijd opnieuw worden ingesteld. Metingen, doelbereik en koppelingsinformatie zullen hierbij niet gewist worden. Kijk op pag. 67 voor instructies voor het opnieuw instellen van datum/tiid.

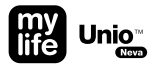

Bij een reset tijdens het vervangen van de batterijen kunt u de instellingen uit de app op uw mobiele apparaat gemakkelijk overnemen naar uw meter, in plaats dat u alle instellingen handmatig doet, zoals beschreven staat op pagina 15. De voorwaarde hiervoor is dat er minimaal een effectieve koppeling met een mobiel apparaat aanwezia moet ziin.

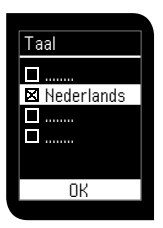

De meter start automatisch na het plaatsen van de batterijen. Selecteer uw **taalvoorkeur** met de knoppen omhoog **A** en omlaag **V** en druk op **O**.

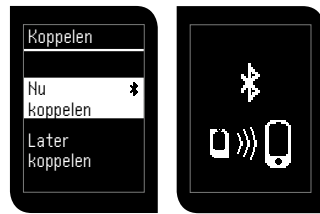

Selecteer **Nu koppelen** om bestaande koppelingen opnieuw te maken en activeer de app op uw mobiele apparaat. De app legt contact met de meter en synchroniseert automatisch de tijd en de dag. Als er geen sprake is van een verbinding met een mobiel apparaat, of als u kiest voor **Later koppelen**, dan moet u de datum en tijd handmatig instellen (zie pagina 15). Instellingen opgeslagen

U bent nu klaar om het mylife<sup>™</sup> Unio<sup>™</sup> Neva-BGMS te gebruiken.

#### mylife<sup>™</sup> AutoLance<sup>™</sup>-overzicht

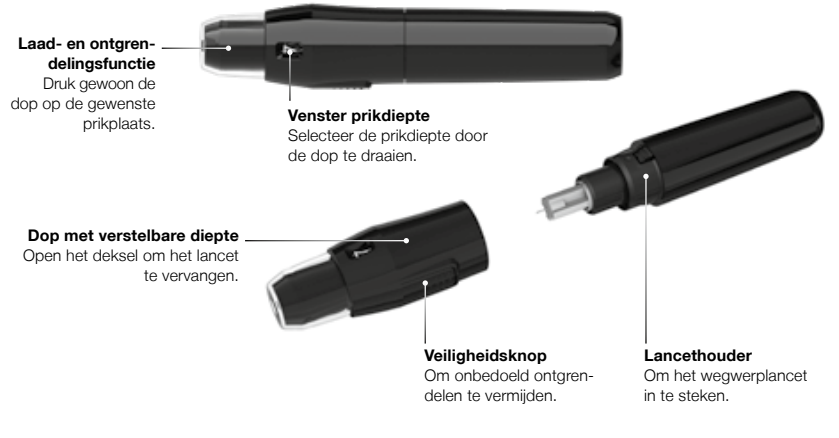

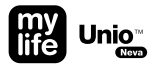

# Hantering van de mylife<sup>™</sup> AutoLance<sup>™</sup>

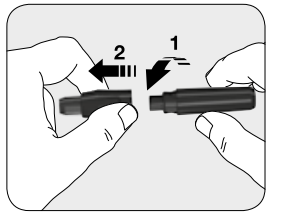

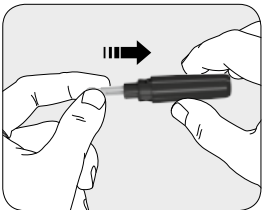

Neem de in diepte verstelbare dop eraf door beide delen zachtjes in tegengestelde richtingen te draaien.

Breng een nieuwe wegwerplancet stevig aan in de lancethouder.

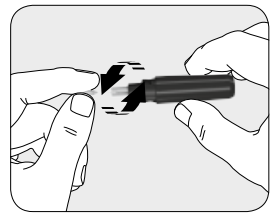

Draai het beschermdopje van het wegwerplancet los. Gooi het dopje niet weg!

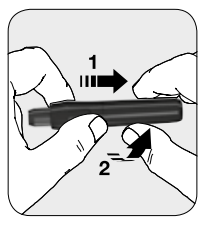

Plaats de dop met verstelbare diepte terug door hem zachtjes in de vergrendelde positie te draaien.

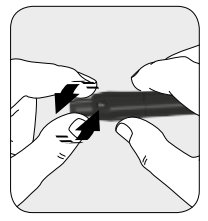

Selecteer de prikdiepte door de dop te draaien. 1-3 voor zachte of dunne huid; 4-5 voor gemiddelde huid; 6-7 voor dikke of eeltige huid.

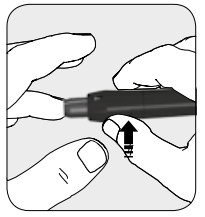

Plaats de vinger tegen de prikpen en druk op de veiligheidsknop.

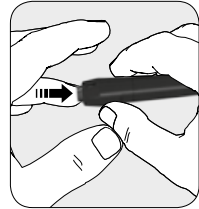

Druk de vinger zacht op de dop terwijl u op de veiligheidsknop drukt. De prikpen wordt automatisch geladen en ontgrendeld. Er is geen voorbereiding nodig.

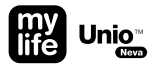

#### Testen op een andere plaats (AST)

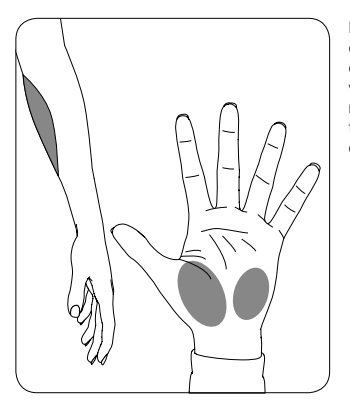

Met de AST-functie kunt u de bloedglucose meten op andere plaatsen dan de vingertoppen, zodat u niet telkens opnieuw hoeft te prikken in de vingertoppen en dus de pijn vermindert.

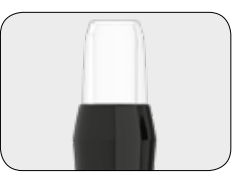

Gebruik de doorzichtige AST-dop om een meting op een alternatieve plaats te doen.

De AST-dop kan besteld worden bij uw plaatselijke klantenservice. Neem alstublieft contact op met uw plaatselijke Ypsomed-klantenservice (zie pagina 91).
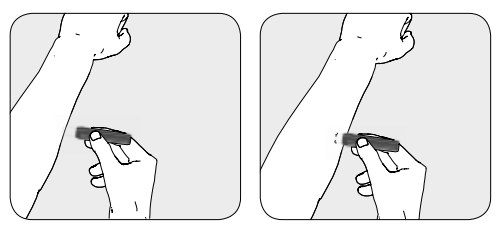

Masseer het prikgebied van de handpalm of de onderarm gedurende enkele seconden, druk de prikpen direct daarna met de doorzichtige dop tegen het prikgebied en ontgrendel de prikpen.

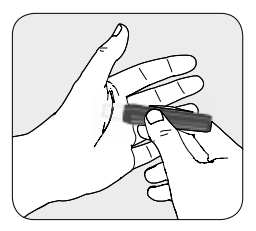

Blijf de prikpen tegen het prikgebied houden en voer enige seconden geleidelijk de druk op totdat de bloeddruppelgrootte voldoende is.

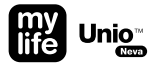

# $\triangle$

- De resultaten van bloedglucosetests gedaan op bloedmonsters die op andere plaatsen zijn afgenomen kunnen onder bepaalde omstandigheden afwijken; na drinken of eten, een insulinedosis of inspanning kunnen snelle veranderingen in glucoseniveaus te zien zijn. In deze gevallen mag alleen de vingertop gebruikt worden.
- Voer GEEN testen uit op handpalm of onderarm als u test op hypoglykemie (lage bloedglucose) of bij een hypoglykemieperceptiestoornis.
- Monsters uit de vingertop kunnen snelle veranderingen in de glucosespiegel sneller aantonen dan monsters uit handpalm of onderarm.
- Omdat het bloed langzamer uit de onderarm of handpalm stroomt dan uit de vingertop, raden wij aan de prikpen met de doorzichtige dop (de ASTprikdop) te gebruiken als u op andere plaatsen wilt testen dan de vingertop.

## mylife<sup>™</sup> Unio<sup>™</sup>-teststrips

De meter mag alleen gebruikt worden met mylife<sup>™</sup> Unio<sup>™</sup>-teststrips. Het gebruik van andere teststrips kan tot onjuiste testresultaten leiden.

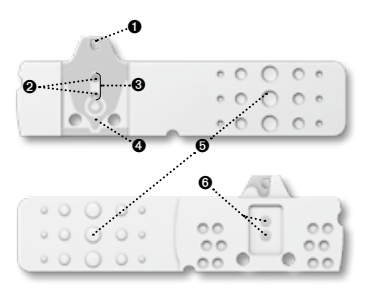

#### O Monster aanbrengen

Breng hier een druppel bloed of controlevloeistof aan. Voor de test is slechts  $0,7 \ \mu$ L bloed nodig.

#### Ø Gouden elektroden

Elektrochemische sensor met GDH-FAD-enzym.

#### Ø Kijkvenster

Dit venster is geel voordat het bloedmonster wordt aangebracht. Het wordt geleidelijk rood naarmate het gevuld wordt met bloed.

#### Indicatiesymbool

Steek de teststrip in de meter met het indicatiesymbool vooruit en omlaag naar de meter gericht.

#### 6 Handgreep

Pak de teststrip hier vast om hem in de meter te steken.

#### Ø Electrodecontacten

Uitgangsterminals van de gedetecteerde signalen.

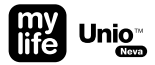

## $\triangle$

- Doe onmiddellijk de dop terug op het teststripbuisje zodra u er een teststrip uit heeft gehaald.
- Teststrips mogen niet worden hergebruikt. Teststrips zijn bedoeld voor eenmalig gebruik.
- Gebruik geen teststrips met verlopen vervaldatum.
- Noteer bij de eerste keer openen van een nieuw teststripbuisje de datum van opening.

Gooi het buisje met teststrips 12 maanden na de eerste opening weg.

- Bewaar de teststrips op een koele (4-30 °C) en droge plaats (<90 % relatieve vochtigheid). Stel ze niet bloot aan hitte of direct zonlicht.
- Als de meter en teststrips zijn blootgesteld aan grote temperatuurverschillen, wacht dan 30 minuten voordat u gaat meten.

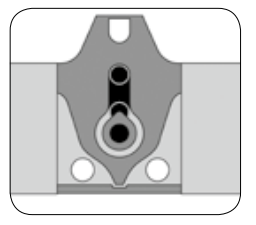

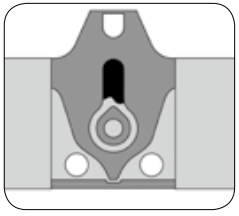

Zorg dat het bloedmonster het hele zichtvenster vult om een nauwkeurig testresultaat te verkrijgen. Een te klein bloedmonster kan leiden tot een foutmelding (zie pagina 83). Herhaal in dat geval de test met een nieuwe teststrip.

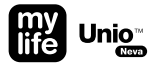

## $\triangle$

- Controleer telkens als u een teststrip gebruikt de vervaldatum op het teststripbuisje. Gebruik geen teststrips met verlopen vervaldatum.
- Gebruik elke teststrip onmiddellijk nadat u die uit het buisje heeft gehaald.
- Breng de bloeddruppel uitsluitend aan op het bloedopnamepunt van de teststrip.
- Druppel of injecteer het bloedmonster niet direct op het bloedopnamepunt van de teststrip met een spuit. Dat kan leiden tot verontreiniging van de meter of tot schade.

### Voorzorgsmaatregelen

- Lees de gebruikershandleiding aandachtig voordat u het BGMS gebruikt om uw bloedglucose te testen.
- De meter mag alleen gebruikt worden met mylife<sup>™</sup> Unio<sup>™</sup>-teststrips en mylife<sup>™</sup> Control GDH-controlevloeistof. Het gebruik van andere strips of controlevloeistoffen kan tot onjuiste resultaten leiden.
- Als de meter en teststrips zijn blootgesteld aan grote temperatuurverschillen, wacht dan 30 minuten voordat u de meting gaat uitvoeren.
- Verwijder de lege batterijen in overeenstemming met de plaatselijke voorschriften.
- Denk eraan dat het BGMS kleine onderdelen bevat (bijv. teststrips) die een mogelijk verstikkingsgevaar vormen voor kinderen.
- Laat geen water binnendringen in de meter. Dompel de meter nooit onder en houd hem niet onder stromend water.

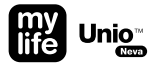

De minimale bloeddruppelgrootte voor het testen is 0,7 µl.

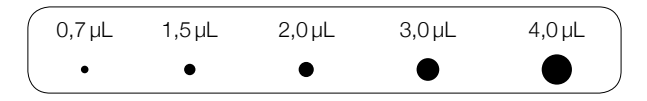

Neem een bloedmonster van minimaal 0,7 µL om de test op het BGMS uit te voeren. Een bloeddruppelgrootte van meer dan 3,0 µL kan de teststrippoort en de meter verontreinigen. Zorg dat het bloedmonster het hele zichtvenster vult om een nauwkeurig testresultaat te verkrijgen. Een druppelgrootte van minder dan 0,7 µL kan leiden tot een foutmelding (zie pagina 83). Herhaal in dat geval de test met een nieuwe teststrip.

## Beperkingen van de mylife<sup>™</sup> Unio<sup>™</sup> Neva-meter

- Alleen voor het testen van capillair, veneus en arterieel volbloed. Het BGMS is niet bedoeld voor het testen van bloedserum of -plasma.
- Vanaf een hoogte van meer dan 3048 meter kunnen onnauwkeurige testresultaten optreden.
- Ernstige uitdroging kan onnauwkeurig lage resultaten opleveren.
- De glucosetest kan ongeldig zijn bij aanwezigheid van abnormaal hoge concentraties van de volgende stoffen: ascorbinezuur ≥ 0,28 mmol/L, xylose ≥ 1,33 mmol/L, ureum ≥ 1,19 mmol/L.
- Indien de mylife<sup>™</sup> Unio<sup>™</sup> Neva-meter en mylife<sup>™</sup> Unio<sup>™</sup>-teststrips worden blootgesteld aan aanzienlijke temperatuurschommelingen, wacht dan 30 minuten voordat u gaat meten.

 Gebruik deze meter niet in de buurt van sterke elektromagnetische stralingsbronnen, waardoor de normale werking kan worden belemmerd

 Houd de meter vrij van stof, water en andere vloeistoffen.

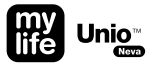

#### Onderhouden en reinigen van de meter

- Houd uw meter en teststrip vrij van stof, water en andere vloeistoffen. Als de meter valt of beschadigd raakt, dient u een kwaliteitscontroletest (zie pagina 54) uit te voeren voordat een nieuwe bloedglucosetest plaatsvindt, om te verzekeren dat de meter nog steeds naar behoren werkt.
- Reinig de buitenkant van de meter met een vochtige doek en zachte zeep/schoonmaakmiddel. Maak de teststrippoort niet nat.
- Houd de metalen contactpunten van de teststrippoort altijd schoon. Als er stof of vuil aanwezig is, verwijder dit dan met een kleine, zachte borstel, anders werkt de meter mogelijk niet correct wanneer u een teststrip aanbrengt.

## Foutmeldingen en probleemoplossing

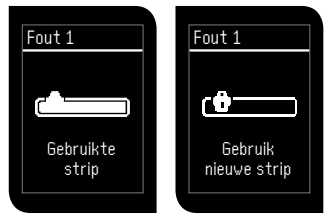

U heeft een gebruikte teststrip ingebracht. Gelieve een nieuwe (ongebruikte) strip in te brengen.

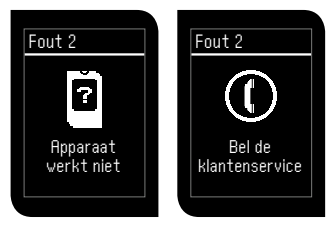

Uw meter werkt niet correct. Neem alstublieft contact op met uw plaatselijke Ypsomed-klantenservice (zie pagina 91).

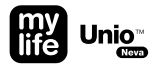

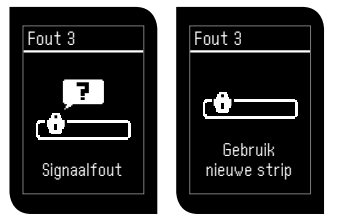

Signaalfout. Breng een nieuwe teststrip in.

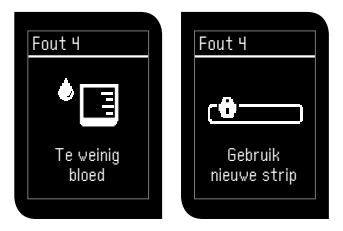

Het bloedmonster is te klein. Steek een nieuwe teststrip in de meter en herhaal de meting.

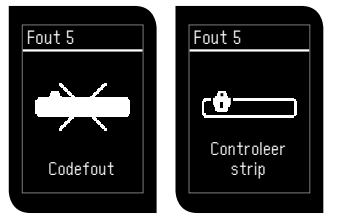

Controleer de teststrip, mogelijk is het contactvlak verontreinigd.

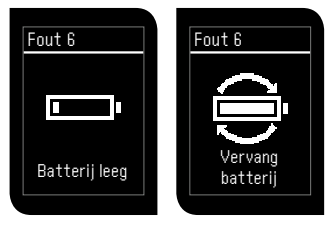

Batterij is leeg. Vervang de batterijen.

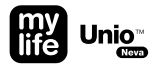

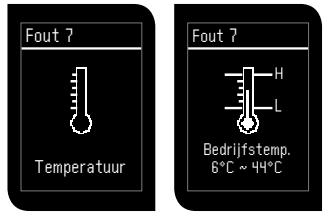

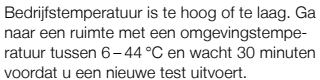

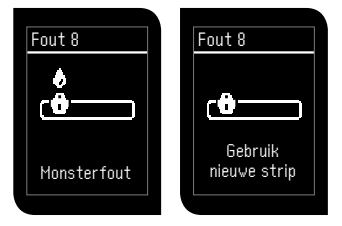

Monsterfout. Vervang de teststrip.

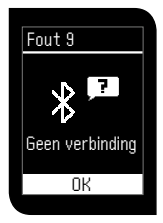

Time-out tijdens het koppelen.

- 1. Geen verbinding met het mobiele apparaat:
  - a) Zorg dat de app is geïnstalleerd, opgestart en in de koppelingsmodus staat.
  - b) Zorg dat Bluetooth® is geactiveerd
  - c) Zorg dat de meter en het mobiele apparaat dicht genoeg bij elkaar in de buurt zijn (max. 10 m)
- 2. De code is niet op tijd ingevoerd:
  - a) Zorg dat de code die door de meter wordt gegeven direct op het mobiele apparaat wordt ingevoerd.

Bevestig de waarschuwing met de knop om door te gaan met de instellingen of voeg het apparaat toe.

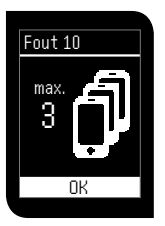

Er zijn al maximaal 3 mobiele apparaten gekoppeld aan de meter. Verwijder een van die apparaten om een nieuw apparaat te kunnen toevoegen. Bevestig de waarschuwing met de knop © en selecteer "Verwijder apparaat" (zie pagina 46).

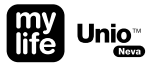

## **Technische specificaties**

| Meettechnologie        | Elektrochemische sensor: GDH-FAD                      |  |  |
|------------------------|-------------------------------------------------------|--|--|
| Referentieapparaat     | Olympus AU400                                         |  |  |
| Meetkalibratie         | Plasma                                                |  |  |
| Bloedmonster           | Capillair, veneus en arterieel volbloed               |  |  |
| Kleinste monstervolume | 0,7 µL                                                |  |  |
| Codering               | Autocodering (geen interactie met de gebruiker nodig) |  |  |
| Meetbereik             | 0,6-33,3 mmol/L                                       |  |  |
| Testduur               | 5 seconden                                            |  |  |
| Geheugencapaciteit     | 1000 metingen                                         |  |  |
| Stroombesparing        | Aan                                                   |  |  |
|                        |                                                       |  |  |

| Bedrijfstemperatuur              | 6-44°C                                                                                                    |  |
|----------------------------------|----------------------------------------------------------------------------------------------------|--|
| Relatieve vochtigheid in bedrijf | < 90 %                                                                                                    |  |
| Hematocriet                      | 20-70 % bij een bloedglucose ≤11,1 mmol/L,<br>20-60 % bij een bloedglucose >11,1 mmol/L                                                                                                    |  |
| Voeding                          | 2 CR2032-batterijen                                                                                                    |  |
| Levensduur batterijen meter      | Ongeveer 600 metingen                                                                                                    |  |
| Afmetingen meter                 | 71,5 × 39,5 × 14,0 mm                                                                                                    |  |
| Gewicht meter                    | $50 \pm 5,0  g$                                                                                                    |  |
| Monitor                          | LCD-display                                                                                                    |  |
| Bewaarcondities meter            | -10-60°C                                                                                                    |  |
| Bewaarcondities teststrips       | 4-30 °C, < 90 % relatieve vochtigheid                                                                                                    |  |
| Data-interface                   | Optie A: draadloos via Bluetooth® (overdrachtsbereik: 10 m)<br>Optie B: micro-USB-poort (micro-USB/USB-A-type USB-kabel)                                                                                                    |  |
| Beheer gegevensoverdracht meter  | De gegevens kunnen worden overgedragen naar de mylife <sup>™</sup> App en naar<br>pc-software, zoals mylife <sup>™</sup> Software, SiDiary en Diabass <sup>®</sup> . De conformiteit<br>met diasend <sup>®</sup> moet worden nagevraagd. Neem alstublieft contact met<br>uw plaatselijke klantenservice (zie pagina 91). |  |

Vrijwaring: De hier genoemde handelsmerken van derden zijn handelsmerken van de respectievelijke eigenaars.

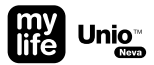

De mylife<sup>™</sup> Unio<sup>™</sup> Neva-meter, mylife<sup>™</sup> Unio<sup>™</sup>-teststrips, mylife<sup>™</sup> AutoLance<sup>™</sup> en mylife<sup>™</sup> Lancets weggooien

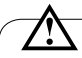

- Tijdens de bloedglucosemeting kan de meter in contact komen met bloed. Gebruikte meters vertonen daarom een risico op infectie. Gooi de gebruikte meter volgens de plaatselijke voorschriften op een veilige manier weg nadat u de batterijen hebt verwijderd. Voor informatie over de juiste wijze van afvoeren kunt u contact opnemen met uw plaatselijke autoriteiten.
- Gebruikte teststrips en lancetten zijn mogelijk geïnfecteerd. Gelieve de gebruikte teststrip en/of de speciale afvalcontainer voor injectienaalden of biologische gevaren voor de gebruikte lancetten af te voeren volgens de plaatselijke voorschriften.

## Garantie

- De fabrikant garandeert dat uw mylife<sup>™</sup> Unio<sup>™</sup> Neva-bloedglucosemeetsysteem vijf jaar na aankoopdatum geen materiaal- of fabricagefouten vertoont.
- Deze garantie is niet van toepassing op een mylife<sup>™</sup> Unio<sup>™</sup> Neva-bloedglucosemeetsysteem dat is gewijzigd, oneigenlijk gebruikt, waarmee is geknoeid, of dat op welke wijze dan ook is misbruikt.
- Deze garantie is uitsluitend van toepassing op de oorspronkelijke koper van de mylife™ Unio<sup>™</sup> Neva-meter.
- Deze garantie is niet van toepassing op schade veroorzaakt door het gebruik van andere teststrips dan mylife<sup>™</sup> Unio<sup>™</sup>-teststrips.

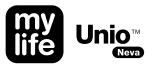

#### Klantenservice

Wij streven ernaar om onze klanten een alomvattende service aan te bieden. Lees alle instructies goed door zodat u alle stappen juist uitvoert. Indien u nog vragen heeft of problemen ondervindt met de mylife<sup>™</sup>-producten, aarzel dan niet om contact op te nemen met uw plaatselijke Ypsomed-klantenservice:

- AT Ypsomed GmbH, Am Euro Platz 2, AT 1120 Wien Kostenlose Service-Hotline: 00800 55 00 00 00 info@ypsomed.at, www.mylife-diabetescare.at
- AU Ypsomed Australia Pty Ltd., 602/20 Bungan St, Mona Vale, AU-NSW 2103, Customer care free call: 1800 447042
- **BE** Ypsomed BVBA, Researchdreef 12, BE 1070 Brussel Ypsomed SPRL, Allée de la Recherche 12, BE – 1070 Bruxelles Klantenservice/Service clientèle: 0800 -294 15 info@ypsomed.be, www.mylife-diabetescare.be
- CH Ypsomed AG, Brunnmattstrasse 6, CH–3401 Burgdorf Kostenlose Service-Hotline/Numéro gratuit/Numero verde: 0800 44 11 44 info@ypsomed.ch, www.mylife-diabetescare.ch

- DE Ypsomed GmbH, Höchster Straße 70, DE 65835 Liederbach Kostenlose Service-Hotline: 0800 9776633, info@ypsomed.de, www.mylife-diabetescare.de
- **DK** Ypsomed ApS, Smedeland 7, DK 2600 Glostrup Tel: +45 48 24 00 45, info@ypsomed.dk, www.mylife-diabetescare.dk
- ES Ypsomed Diabetes, SLU, Avda. Madrid 95, 5° 1°, ES 08.028 Barcelona Atención al cliente: 900373955, info@ypsomed.es, www.mylife-diabetescare.es
- FI Ypsomed Oy, Eteläinen Salmitie 1, FI-02430 Masala Asiakaspalvelu: +358 (0)9 250 1350, info@ypsomed.fi, www.mylife-diabetescare.fi
- FR Ypsomed S.A.S, 44 rue Lafayette, FR-75009 Paris Service clientèle: 0800 883058, info@ypsomed.fr, www.mylife-diabetescare.fr
- IN Ypsomed India Pvt Ltd., 10/61/1-F, Kirti Nagar Industrial Area, IN-New Delhi-11015 Customer care: 099999 75157, info@ypsomed.co.in, www.mylife-diabetescare.co.in

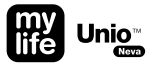

- NL Ypsomed BV, Postbus 1190, NL-3430 BD Nieuwegein Klantenservice: 0800-9776633, info@ypsomed.nl, www.mylife-diabetescare.nl
- NO Ypsomed AS, Papirbredden, Grønland 58, NO 3045 Drammen Tel: +47 22 20 93 00, info@ypsomed.no, www.mylife-diabetescare.no
- SE Ypsomed AB, Adolfsbergsvägen 31, SE 168 67 Bromma Kundtjänst: 08 601 25 50, info@ypsomed.se, www.mylife-diabetescare.se
- UK Ypsomed Ltd., 1 Park Court, Riccall Road, Escrick, North Yorkshire, UK-YO19 6ED Customer care: 0344 856 7820, info@ypsomed.co.uk, www.mylife-diabetescare.co.uk

## Beschrijving van de gebruikte symbolen

| ***       | Fabrikant                                                                               | EC REP             | EU-vertegenwoordiger                                        |
|-----------|-----------------------------------------------------------------------------------------|--------------------|-------------------------------------------------------------|
| IVD       | Voor in vitro-diagnostisch gebruik                                                      | $\otimes$          | Voor eenmalig gebruik                                       |
| $\Box$    | Te gebruiken vóór                                                                       | X                  | Opslagtemperatuurbeperkingen                                |
| STERILE R | Gesteriliseerd door bestraling                                                          |                    | Opgelet (raadpleeg de gebruiksaanwijzing en waarschuwingen) |
| CE        | CE-markering                                                                            | <b>C E</b><br>0197 | CE-markering met nummer van de<br>aangemelde instantie      |
| Ĩ         | Raadpleeg de gebruiksaanwijzing                                                         | LOT                | Batchnummer                                                 |
| REF       | Referentienummer                                                                        | SN                 | Serienummer                                                 |
| R         | Gescheiden inzameling van elektrische en elektronische apparatuur                       | \$                 | Biologische risico's                                        |
| GTIN      | Global Trade Item Number (internationale en unieke identificatie voor handelsartikelen) |                    |                                                             |

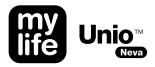

### Fabrikant

## mylife<sup>™</sup> Unio<sup>™</sup> Neva-meter, mylife<sup>™</sup> Unio<sup>™</sup>-teststrips, mylife<sup>™</sup> ControlGDH-controlevloeistof

Fabrikant: Bionime Corporation

No. 100, Sec. 2, Daqing St., South Dist., Taichung City 40242, Taiwan De producten voldoen aan richtlijn 98/79/EG (CE 0197) betreffende in-vitrodiagnostiek.

EU-vertegenwoordiger: Bionime GmbH, Tramstrasse 16, 9442 Berneck, Zwitserland

#### mylife<sup>™</sup> AutoLance<sup>™</sup>-prikpen

Fabrikant: Bionime Corporation

No. 100, Sec. 2, Daqing St., South Dist., Taichung City 40242, Taiwan Het product voldoet aan de Richtlijn medische hulpmiddelen 93/42/EEG (CE). EU-vertegenwoordiger: Bionime GmbH, Tramstrasse 16, 9442 Berneck, Zwitserland

#### mylife<sup>™</sup> Lancets voor eenmalig gebruik

Fabrikant: SteriLance Medical (Suzhou) Inc.

No. 68 Litanghe Road, Xiangcheng, Suzhou, 215133, China Het product voldoet aan de Richtlijn medische hulpmiddelen 93/42/EEG (CE 0197). EU-vertegenwoordiger: Emergo Europe, Prinsessegracht 20, 2514 AP, Den Haag, Nederland

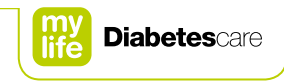

#### ....

Bionime Corporation No. 100, Sec. 2 Daqing St., South Dist. 40242 Taichung City Taiwan

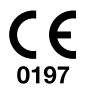

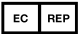

Bionime GmbH Tramstrasse 16 9442 Berneck Switzerland info@bionime.ch Manufactured for Ypsomed Distribution AG 3401 Burgdorf Switzerland www.mylife-diabetescare.com

Ypsomed Distribution AG // Brunnmattstrasse 6 // 3401 Burgdorf // Switzerland // info@ypsomed.com // www.mylife-diabetescare.com // +41 34 424 41 11

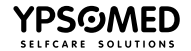